## How to Access Fleming H&S Board Information

## How to Access Fleming H&S Board Information by Scanning the Board's QR Code.

- **1.** Open the camera on your mobile device.
- 2. Scan the QR code that is located at the bottom left hand corner of the H&S Information Board.
- 3. Click the option "Open in Browser"

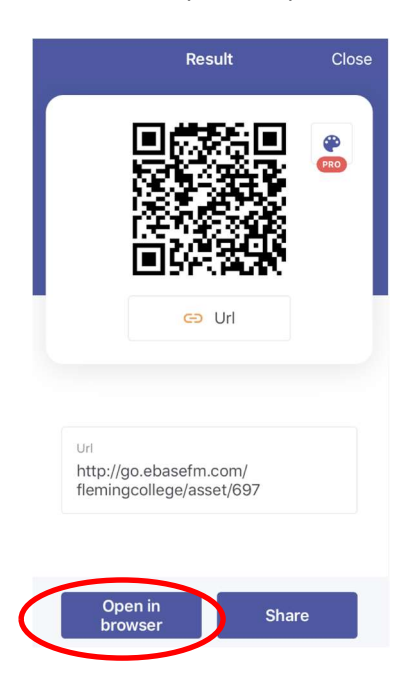

**4.** You will be re-routed to eBase. Please use your Fleming username and password to sign in.

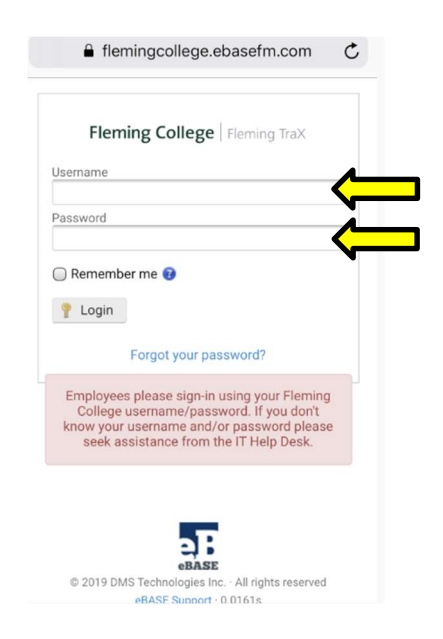

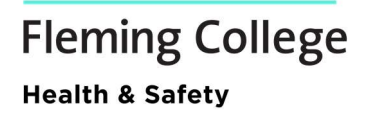

5. Click the "Documents" tab at the top of the page.

| = My Status Schedules Reports 💄                                                                     |
|----------------------------------------------------------------------------------------------------|
| Print Details Attributes Lifecycle<br>Subcomponents Documents Photos<br>Schedules History<br>Search |
| Main Building - Frost / E201099 - OTHER<br>FIXED INTERIOR FURNISHINGS                               |
| Edit Asset Copy Asset<br>Discipline<br>E - EQUIPMENT & FURNISHINGS                                  |
| System<br>E20 - FURNISHINGS                                                                         |
| Assembly<br>E2010 - FIXED FURNISHINGS                                                               |
| Component<br>E201099 - OTHER FIXED INTERIOR FURNISHINGS                                             |
| Туре                                                                                                |

6. Here you will see all documents that are uploaded for your campus's H&S Boards.

| <b>A</b>                     | fleming                         | college.et                       | basefm                                | .com                     | Ç    |
|------------------------------|---------------------------------|----------------------------------|---------------------------------------|--------------------------|------|
| ≡ My S                       | tatus Scł                       | iedules R                        | eports                                |                          | ۵    |
| Print<br>Subcomp             | Details /<br>ponents I          | Attributes<br>Documents          | Lifecycl<br>Photo                     | e<br>os                  |      |
| Concurre                     | Sea                             | rch                              |                                       |                          |      |
| Asset<br>Main Bu<br>FIXED IN | #45-E2<br>ilding - F<br>NTERIOR | 201099<br>rost / E2<br>FURNIS    | - <mark>00-0</mark><br>01099<br>HINGS | <mark>01</mark><br>- 0TH | IER  |
| Creat                        | e Work Ord                      | er   R                           | etire Ass                             | set                      |      |
| 📄 Edit A                     | sset 🗈                          | Copy Ass                         | et                                    |                          |      |
| User u                       | ploaded d                       | ocuments                         | 3                                     | +                        | Add  |
| Title                        | Description                     | Filename                         | Size                                  | Added<br>On              |      |
| Prevention<br>Starts<br>Here | Health &<br>Safety at<br>work   | Prevention<br>Starts<br>Here.pdf | 327 kB                                | Jul 16,<br>2019          | View |
| WSIB<br>Poster               | In Case of<br>Injury<br>(1234)  | WSIB<br>Poster.pdf               | 61 kB                                 | Jul 16,<br>2019          | View |
|                              |                                 |                                  |                                       |                          |      |

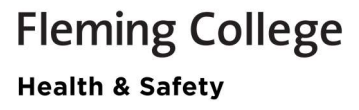

7. Choose which document you would like to open and click on "View".

|                            | fleming                                 | gcollege.e                       | basefm                   | n.com                    | Ċ    |
|----------------------------|-----------------------------------------|----------------------------------|--------------------------|--------------------------|------|
| ≡ My                       | Status S                                | chedules F                       | Reports                  |                          | ۵    |
| Print<br>Subco<br>Sched    | Details<br>mponents<br>ules Histo<br>Se | Attributes<br>Documents<br>ory   | Lifecyc<br>Photo         | le<br>os                 | 0    |
| Asse<br>Main E<br>FIXED    | t #45-E<br>Building -<br>INTERIO        | 201099<br>Frost / E2<br>R FURNIS | 0-00-0<br>01099<br>HINGS | <mark>01</mark><br>- OTH | ER   |
| Edi                        | t Asset                                 | rder 🔄 🖌                         | set                      | set                      |      |
| User                       | uploaded                                | document                         | s                        | +                        | Add  |
| Title                      | Descriptio                              | on Filename                      | Size                     | Added<br>On              |      |
| Preventi<br>Starts<br>Here | ion Health &<br>Safety at<br>work       | Preventior<br>Starts<br>Here.pdf | 1 327 kB                 | Jul 16,<br>2019          | View |
| WSIB<br>Poster             | In Case o<br>Injury<br>(1234)           | of WSIB<br>Poster.pdf            | 61 kB                    | Jul 16,<br>2019          | View |
|                            |                                         |                                  |                          |                          | •    |

## How to Print from this Screen

1. Starting after step 7 from the steps listed above, click on the "view" button of the document you wish to print.

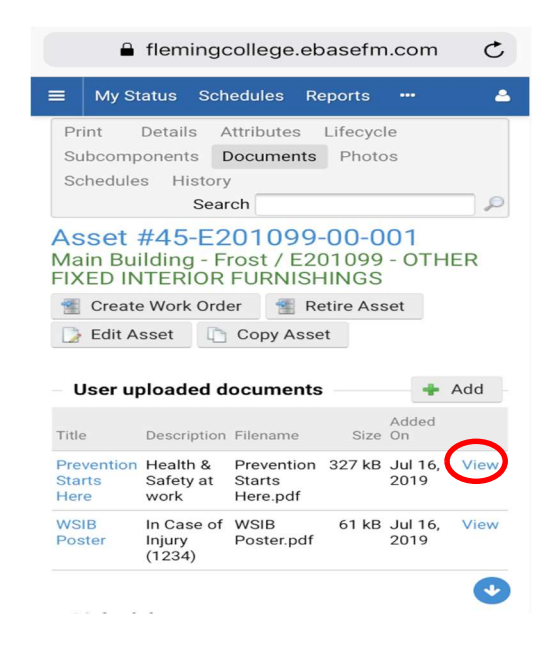

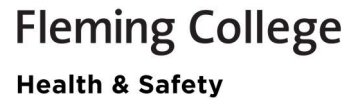

2. Hit the "export" button on the bottom toolbar to send this document to your school email.

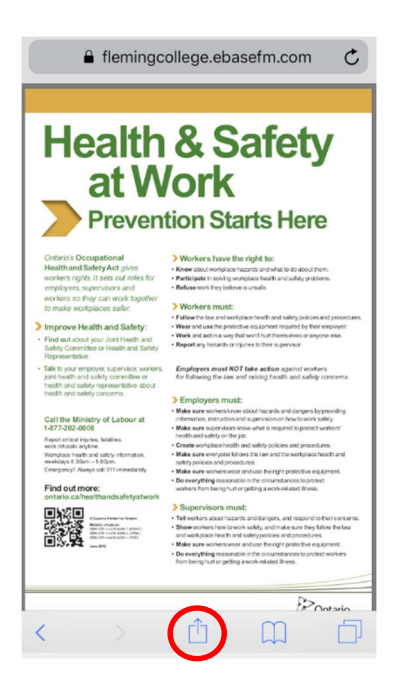

**3.** Click on the mail icon.

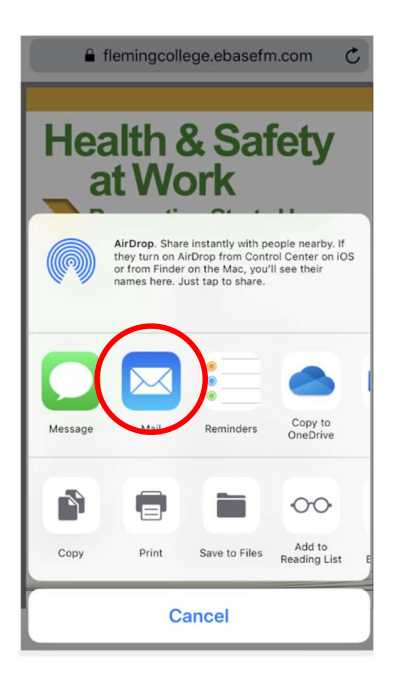

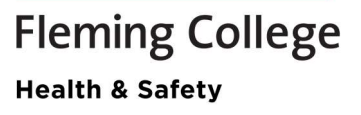

**4.** Enter your Fleming College email and then hit the send button.

| Cancel New Message Send                                                                                      |
|----------------------------------------------------------------------------------------------------|
| To: demo.example@flemingcollege.ca                                                                           |
| Cc/Bcc:                                                                                                    |
| Subject:                                                                                                    |
| https://flemingcollege.ebasefm.com/assets_<br>mgr/documents/view/68<br><b>Health &amp; Safety</b><br>at Work |
| qwertyuiop                                                                                                   |
| asdfghjkl                                                                                                    |
| ☆ z x c v b n m ⊗                                                                                            |
| 123 😧 👰 space @ . return                                                                                     |

- 5. Open your Outlook Inbox and open the email you just sent to yourself with the attachment.
- 6. Open the attachment and print.

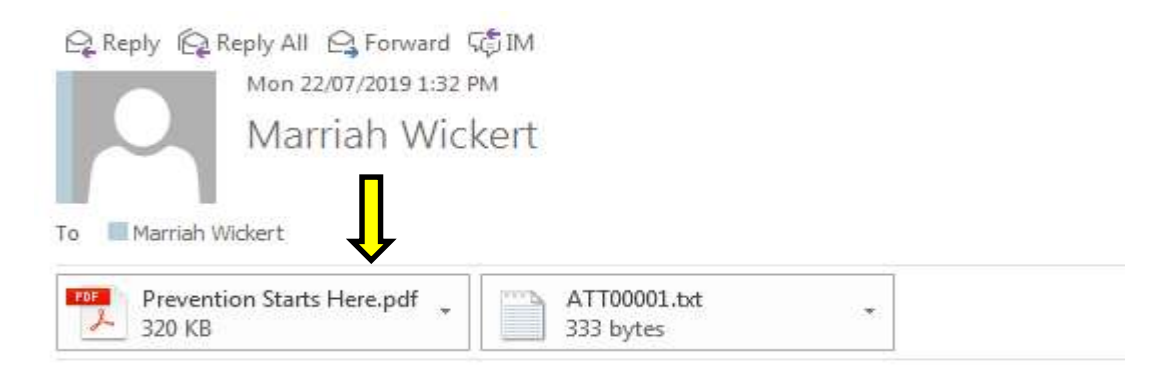

https://flemingcollege.ebasefm.com/assets mgr/documents/view/68

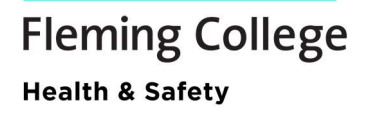